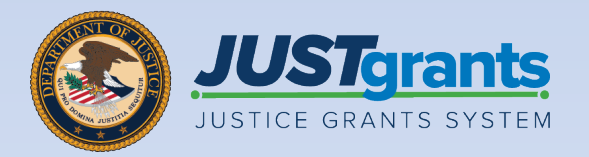

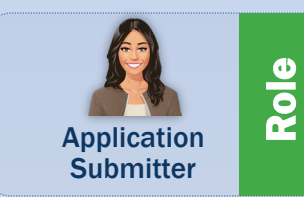

# Office of Justice Programs (OJP) Attachment Budget

Job Aid Reference Guide

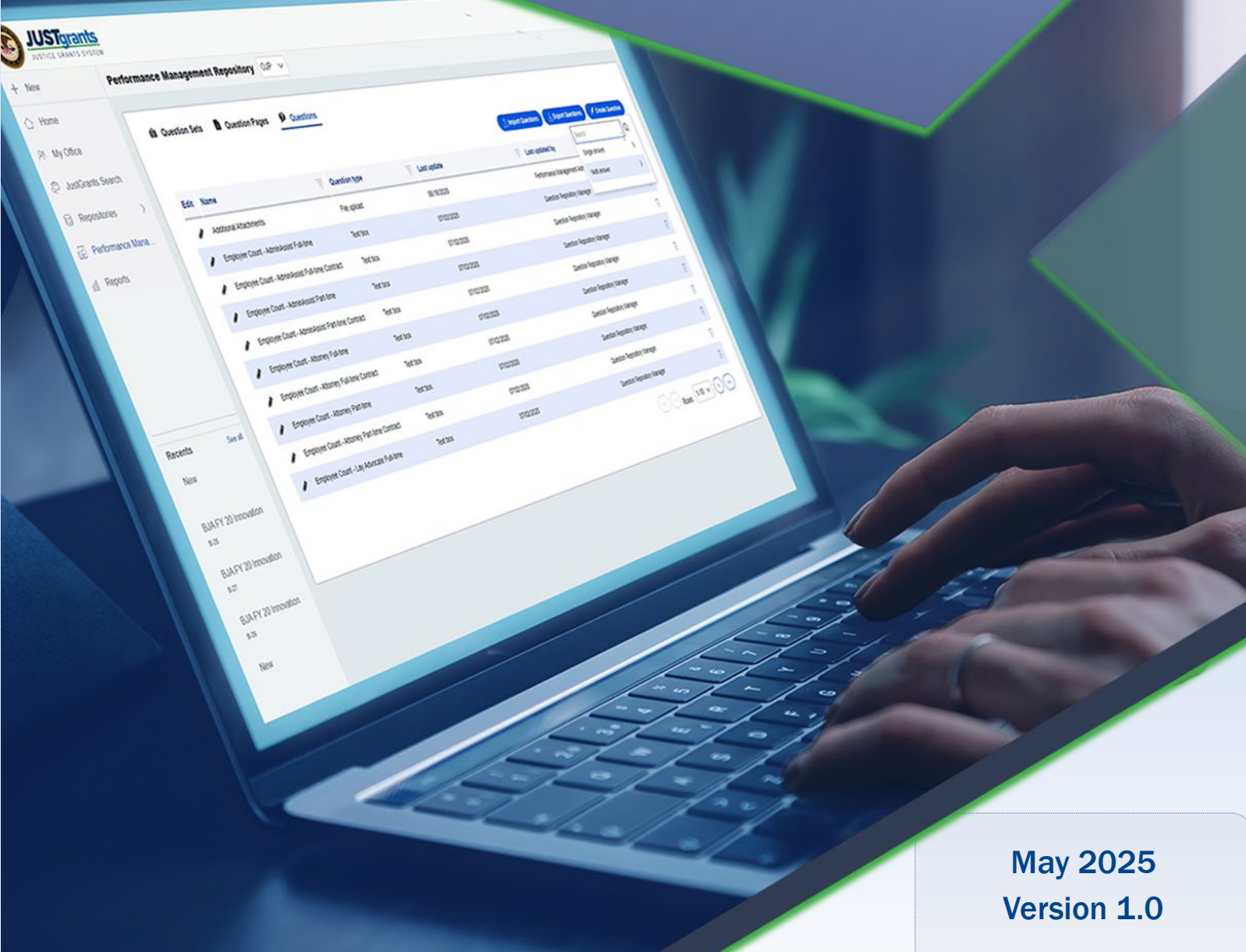

### **Table of Contents**

### Page Topic

- <u>3</u> Introduction and Overview
- 6 Office of Justice Programs (OJP) Attachment Budget Attachments
- 9 Office of Justice Programs (OJP) Attachment Budget

# Introduction and Overview

### How to Use this Guide

This JARG utilizes a Table of Contents with links to each chapter. In addition, a link has been included on each page to help the user quickly return to the Table of Contents.

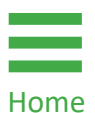

Select the **Home** icon to return to the Table of Contents.

#### IMPORTANT

- The system does not auto save work.
- A warning message displays after ten (10) minutes of inactivity (per security requirements).
- Users are automatically logged out if they are inactive for 15 minutes (per security requirements).
- Unsaved work **will not be** saved at logout.step.

### **Overview**

The Office of Justice Programs (OJP) offers funding opportunities each year. One of the critical documents requested in the application is the budget worksheet and narrative.

#### **Procedural Guidance**

OJP policy guidance on the budget preparation can be found on the OJP Grant Application Resource website: <u>https://www.ojp.gov/funding/apply/ojp-grant-</u> <u>application-resource-guide#budget-prep</u>.

The Notification for Funding Opportunity (NOFO) includes specific policy guidance, so review the NOFO's Budget and Associated Documentation section for specific requirements defined by statute or OJP.

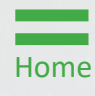

# Office of Justice Programs (OJP) Attachment Budget Attachments

### OJP Attachment Budget Attachments

#### **OJP Attachments**

To determine the necessary attachments, refer to the relevant NOFO guidelines. Below is the list of common budget attachments requested by the application.

| Budget Documents<br>to Attach                                                                                                    | OJP Resource Guide Links                                             |  |  |  |
|----------------------------------------------------------------------------------------------------|----------------------------------------------------------------------|--|--|--|
| Budget Worksheet and Budget Narrative                                                                                                    | OJP Grant Application Resource Guide  <br>Office of Justice          |  |  |  |
| <b>Guidance:</b> Generally, this is a <b>required</b> document for applications submitting a manual budget.                                                  |                                                                      |  |  |  |
| Pre-agreement Costs                                                                                                    | OJP Grant Application Resource Guide  <br>Office of Justice Programs |  |  |  |
| <b>Guidance:</b> If applicable, attach a document requesting pre-<br>agreement cost approval. OJP does <b>not</b> typically approve pre-<br>agreement costs. |                                                                      |  |  |  |
| Indirect Cost Rate<br>Agreement (if<br>applicable)                                                                                                    | OJP Grant Application Resource Guide  <br>Office of Justice Programs |  |  |  |
| Guidance: If applicable, attach a current approved Indirect Cost Rate.                                                                                       |                                                                      |  |  |  |
| Disclosure of Process<br>Related to Executive<br>Compensation                                                                                                |                                                                      |  |  |  |
| <b>Guidance</b> : If applicable, attach the Disclosure of Process Related to Executive Compensation.                                                         |                                                                      |  |  |  |

### OJP Attachment Budget Attachments (cont.)

### **OJP** Attachments

| Budget Documents<br>to Attach                                                                                                    | OJP Resource Guide Links                                                                                                   |  |  |  |
|----------------------------------------------------------------------------------------------------|----------------------------------------------------------------------------------------------------|--|--|--|
| Consultant Rate                                                                                                    | See the DOJ Grants Financial Guide<br>2024 for information on<br>consultant rates that require prior<br>approval from OJP. |  |  |  |
| Guidance: If applicat approval.                                                                                                    | ole, attach a document requesting prior                                                                                    |  |  |  |
| Employee<br>Compensation<br>Waiver                                                                                                    | DOJ Grants Financial Guide 2024                                                                                            |  |  |  |
| <b>Guidance:</b> If applicable, attach a document for the Employee Compensation Wavier requesting prior approval.                                     |                                                                                                    |  |  |  |
| Additional<br>Attachments                                                                                                    | OJP Grant Application Resource Guide                                                                                       |  |  |  |
| Guidance: Attach any additional budget documents in the Additional Attachment section.                                                                |                                                                                                    |  |  |  |
|                                                                                                    |                                                                                                    |  |  |  |
| <b>NOTE:</b> It is recommended to select the Additional Attachment caret to see if there if there are additional requested items within this section. |                                                                                                    |  |  |  |

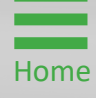

# Office of Justice Programs (OJP) Attachment Budget

Steps 1 – 4

**Documentation** 

- 1) Select the caret to expand and display the **Budget and** Associated Documentation section of the application.
- 2) Select the **Budget/Financial Attachments** caret to expand and display the section. Each category on the page requires a specific document to be uploaded.
- Select the caret to expand and view the corresponding category from which a document is to be uploaded. In this example, the Budget Worksheet and Budget Narrative category is expanded and displayed.
- 4) Select Upload.

Home

**NOTE:** This category is defined by the NOFO, so a different listing of budget attachments requested with the application may be seen than what is displayed below. Refer to the NOFO for specific documents that should be or are required to be attached.

| JUSTGRAI           | T <u>ts</u><br>stem                                                                                                    | <b>1</b>                                                                                   |
|--------------------|----------------------------------------------------------------------------------------------------|--------------------------------------------------------------------------------------------|
| ☐ Home             | Grant Package ( 00820534 ) FENDING-DRAFT Comp # (C-BJA-2024-194903-STG) () Due October 31, 2024 12:59:00 PM EDT                                                                                | Actions ~                                                                                  |
| Entity Profile     | A The deadline for this application has passed                                                                                                    |                                                                                            |
| 🛞 Entity Users     | This CTAS application is applying for: PA#2.                                                                                                    |                                                                                            |
| D Entity Documents | 3                                                                                                    | Notice of Funding Opportunity Instructions                                                 |
| Applications       | ✓ Budget Worksheet and Budget Narrative                                                                                                    |                                                                                            |
| 🚊 Federal Forms    | Upload 4<br>The recommended files to upload are PDF, Microsoft Word and Excel.                                                                                                    | CTAS Selection     CTAS Standard Applicant Information     Proposal Abstract               |
|                    |                                                                                                    | Tribal Community & Justice Profile                                                         |
|                    | Name     Category     Created by     Date Added       Individual SF424B-V1.1 - Copy     Budget Worksheet     Justgrants025.applicationsubmitter     12/09/2024       s282529.docx     jgitsext | Data Requested with Application Proposal Narrative V Budget and Associated Documentation 1 |
|                    | (2                                                                                                    | Budget / Financial Attachments                                                             |
|                    | > Pre-Agreement Cost                                                                                                    | MOUs and Other Supportive Documents                                                        |
|                    | > Non-competitive Justification                                                                                                    | Disclosure And Assurances                                                                  |
|                    | > Indirect Cost Rate Agreement                                                                                                    | Other                                                                                      |
|                    | > Consultant Rate Justification                                                                                                    | Certify and Submit                                                                         |
|                    | > Employee Compensation Waiver                                                                                                    |                                                                                            |
|                    | > Financial Management Questionnaire (Including applicant disclosure of high-risk status)                                                                                                    | Participants (2)                                                                           |
| Training Resources | > Disclosure of Process Related to Executive Compensation                                                                                                    | JD JohnElectronicBusinessPoc Doe Entity Administrator                                      |
| Privacy Policy     | Back                                                                                                    | Save Continue                                                                              |
|                    |                                                                                                    |                                                                                            |

#### Step 5

**Drag and Drop** 

5) Either drag and drop the file into the large text box or use **Select file(s)** to attach the document.

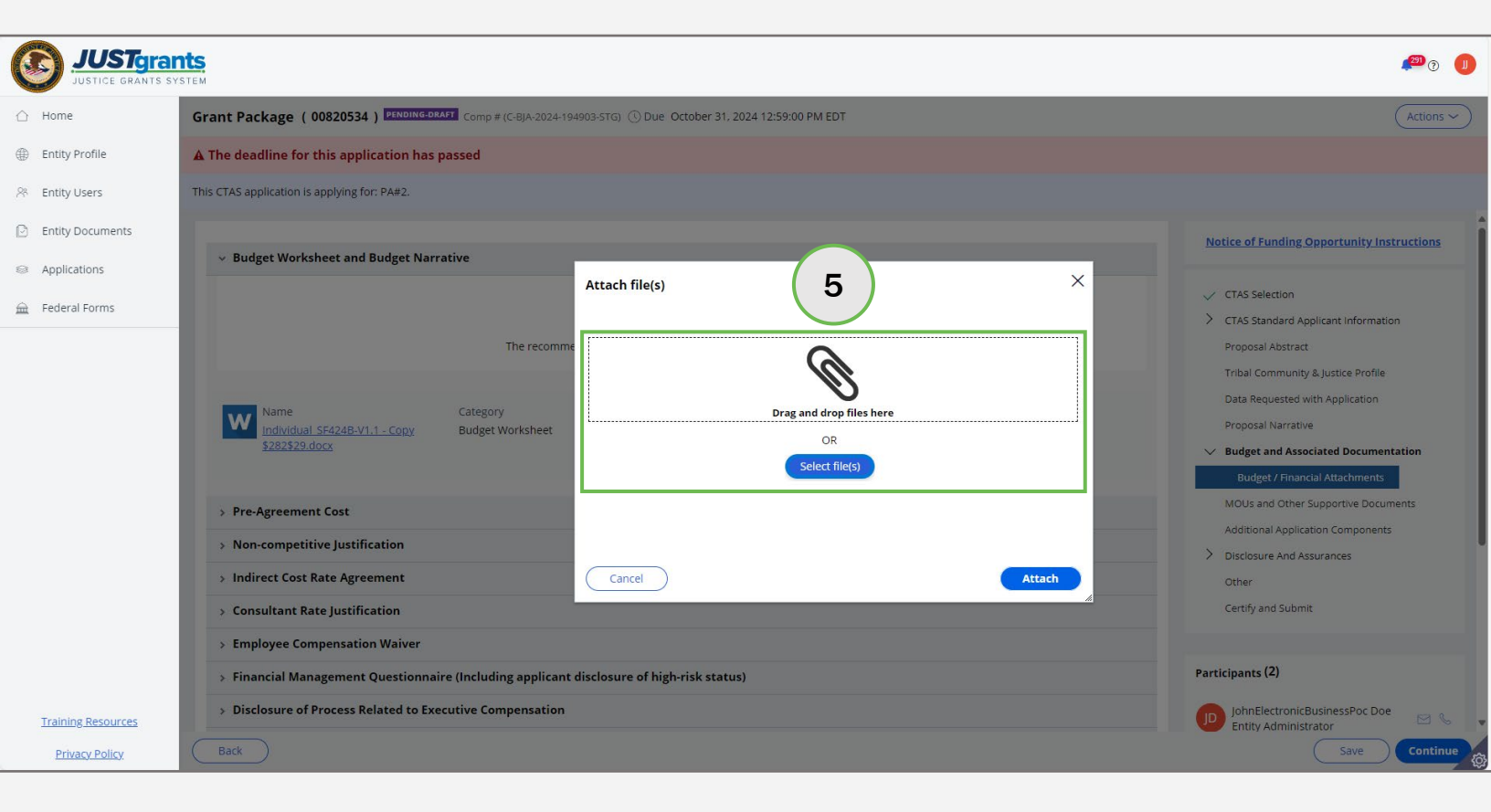

#### Step 6

**Drag and Drop** 

6) Locate the file on the workstation or shared drive.

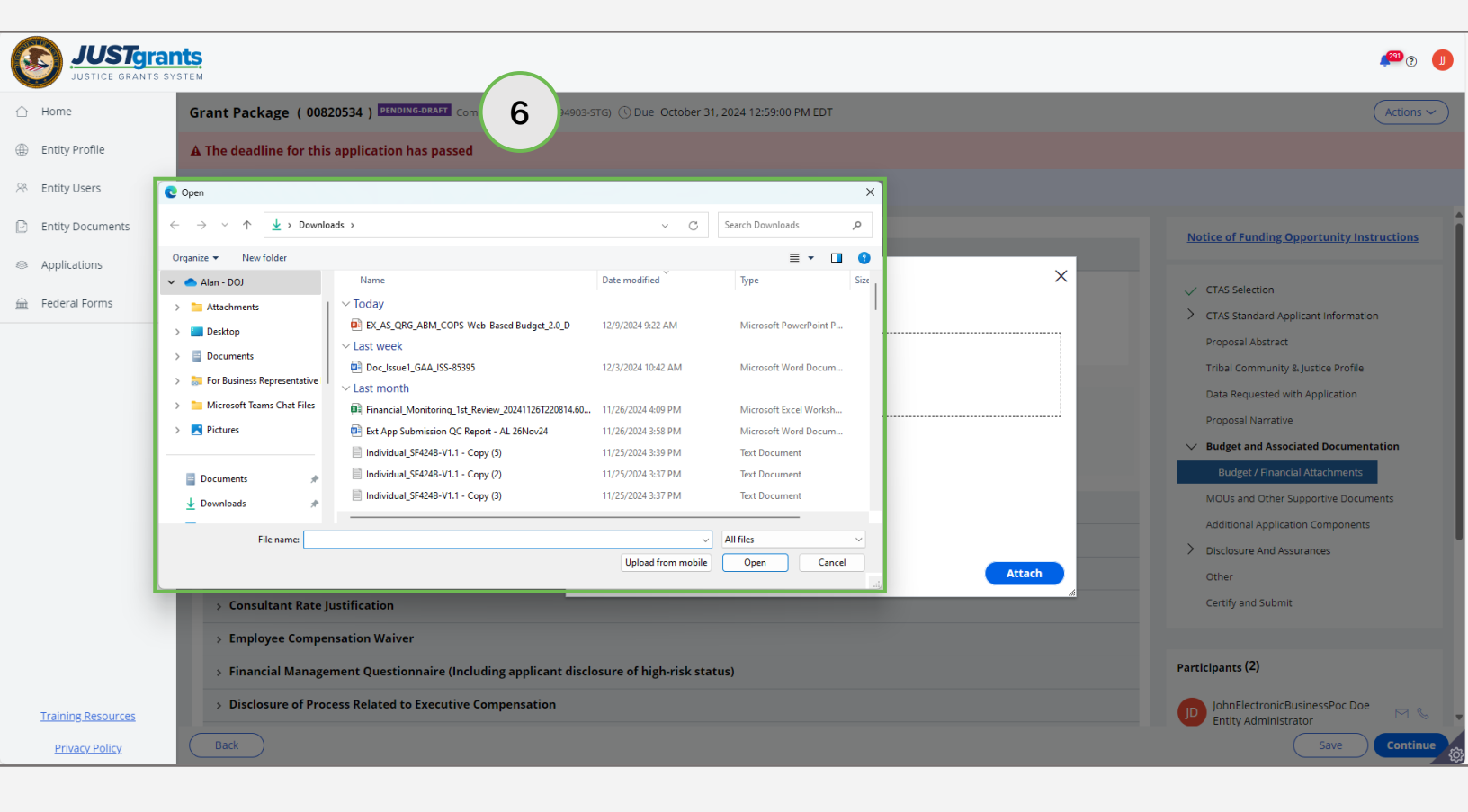

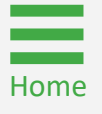

#### Steps 7 – 8

Update File Name

- 7) Update the File Name, if needed.
- 8) Select Attach.
- 9) The uploaded file is displayed in the category from which the upload occurred.

|                                      | nts<br>System                                                                                                    | <b>(</b>                                                                                                    |
|--------------------------------------|----------------------------------------------------------------------------------------------------|----------------------------------------------------------------------------------------------------|
|                                      | Grant Package ( 00820534 ) FENDING-DEALT Comp # (C-BJA-2024-194903-STG) ① Due October 31, 2024 12:59:00 PM EDT                                                                                 | Actions ~                                                                                                    |
| Entity Profile                       | ▲ The deadline for this application has passed                                                                                                    |                                                                                                    |
| 🖉 Entity Users                       | This CTAS application is applying for: PA#2.                                                                                                    |                                                                                                    |
| Entity Documents     Applications    | > Budget Worksheet and Budget Narrative Attach file(s)                                                                                                    | Notice of Funding Opportunity Instructions                                                                                                    |
|                                      | Name     Category       S282529.docx     Category       Name*     File       Category                                                                                                    | CTAS Standard Applicant Information     Proposal Abstract     Tribal Community & Justice Profile     Data Requested with Application     Proposal Narrative     Budget and Associated Documentation     Budget / Financial Attachments |
|                                      |                                                                                                    | MOUs and Other Supportive Documents<br>Additional Application Components<br>Disclosure And Assurances<br>Other<br>Certify and Submit                                                                                                   |
| Training Resources<br>Privacy Policy | Schipblee Compensation waiver     Financial Management Questionnaire (Including applicant disclosure of high-risk status)     Disclosure of Process Related to Executive Compensation     Back | Participants (2)<br>JohnElectronicBusinessPoc Doe<br>Entity Administrator<br>Save<br>Continue                                                                                                    |

#### Step 9

Home

Upload

9) The uploaded file is displayed in the category from which the upload occurred.

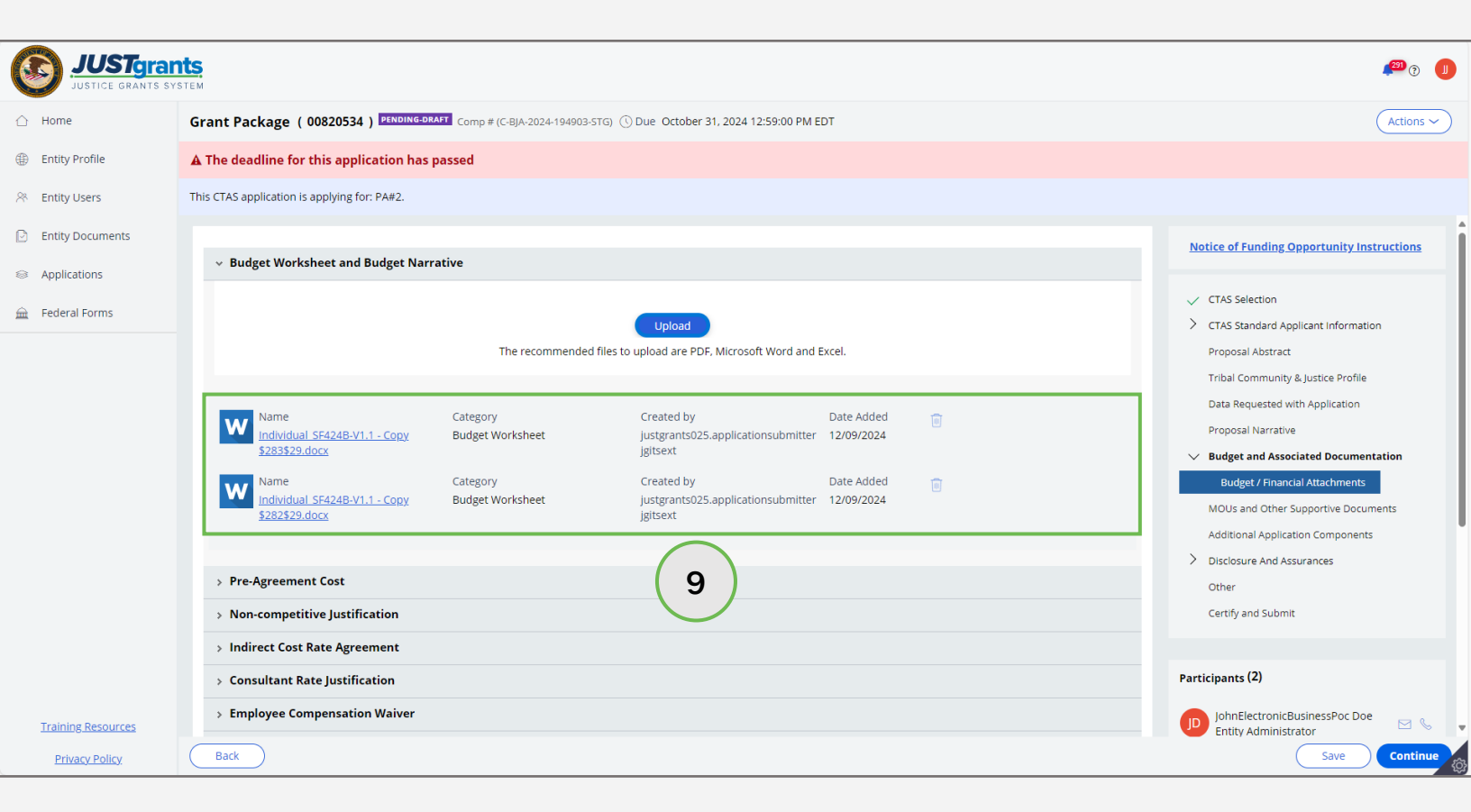

Step 10

Linking Existing Documents

Some documents are stored in JustGrants by the **Entity Administrator**. These are documents that are shared by multiple applications and awards such as an Indirect Cost Agreement.

10) Select **Profile** to link an existing entity document from the **Entity Documents** page in JustGrants.

| JUSTGEARTS SY      | ts<br>stem                                                                                                    | <b>1</b> 1 1 1 1 1 1 1 1 1 1 1 1 1 1 1 1 1 1                                                                                                    |
|--------------------|----------------------------------------------------------------------------------------------------|----------------------------------------------------------------------------------------------------|
| ☆ Home             | Grant Package ( 00820534 ) PENDING-DRAFT Comp # (C-BJA-2024-194903-STG) () Due October 31, 2024 12:59:00 PM EDT                                                                                                    | Actions ~                                                                                                    |
| Entity Profile     | A The deadline for this application has passed                                                                                                    |                                                                                                    |
| 🛞 Entity Users     | This CTAS application is applying for: PA#2.                                                                                                    |                                                                                                    |
| Entity Documents   |                                                                                                    | Notice of Funding Opportunity Instructions                                                                                                    |
| Applications       | > Budget Worksheet and Budget Narrative                                                                                                    |                                                                                                    |
| 🚔 Eederal Forms    | > Pre-Agreement Cost                                                                                                    | CTAS Selection                                                                                                    |
|                    | > Non-competitive Justification                                                                                                    | > CTAS Standard Applicant Information                                                                                                    |
|                    | ✓ Indirect Cost Rate Agreement                                                                                                    | Proposal Abstract                                                                                                    |
|                    | Upload       Profile         Profile       The recommended files to uploar DDF. Microsoft Word and Excel.         10       10         > Consultant Rate Justification         > Employee Compensation Waiver         > Financial Management Questionnaire (Including applicant disclosure of high-risk status)         > Disclosure of Process Related to Executive Compensation         > Additional Attachments | Data Requested with Application<br>Proposal Narrative<br>• Budget and Associated Documentation<br>Budget / Financial Attachments<br>MOUs and Other Supportive Documents<br>Additional Application Components<br>Other<br>Certify and Submit<br>Participants (2) |
|                    |                                                                                                    |                                                                                                    |
| Training Resources | VINITIATE COMPLETE AND SUBMIT REVIEW BUDGET REVIEW AWARDPACKAGEREADY                                                                                                    | Entity Administrator                                                                                                    |
| Privacy Policy     | Back                                                                                                    | Save Continue                                                                                                    |

#### Steps 11 - 12

Linking Documents

- 11) Select the document(s) to link by selecting the box to the left of the **Name** column. Select the top box which will select all boxes.
- 12) Select Attach.

| C            | JUSTGRAT           | ITS.                                                                                                    |                                                                            |                                                         |            |              |                     |                               | ( <sup>aa</sup> | •         |
|--------------|--------------------|----------------------------------------------------------------------------------------------------|----------------------------------------------------------------------------|---------------------------------------------------------|------------|--------------|---------------------|-------------------------------|-----------------|-----------|
| $\hat{\Box}$ | Home               | Grant Package ( 00820534 ) PINDING-BRAFT Comp # (C-BJA-2024-194903-STG) () Due October 31, 2024 12:59:00 PM EDT |                                                                            |                                                         |            |              |                     | ions 🗸                        |                 |           |
| ۲            | Entity Profile     | A The                                                                                                    | e deadline for this application has passed                                 |                                                         |            |              |                     |                               |                 |           |
| 24           | Entity Users       | This CT                                                                                                    | AS application is applying for: PA#2.                                      |                                                         |            |              |                     |                               |                 |           |
| D            | Entity Documents   | Select                                                                                                    | a file from my Entity Profile                                              |                                                         |            |              |                     |                               |                 | ×         |
| 8            | Applications       |                                                                                                    |                                                                            |                                                         |            |              |                     |                               |                 |           |
| Â            | Federal Forms      |                                                                                                    | Name                                                                       | Category                                                | Start Date | End Date     | Federal Fiscal Year | Notes                         | Created Date    | Uploade   |
|              |                    |                                                                                                    | Findings For ADO 282860.docx                                               | Disclosure of Process Related to Executive Compensation |            |              | 2020                |                               | 11/7/24         | JohnElect |
|              |                    |                                                                                                    | Callaghan (003) signed.pdf                                                 | Budget Indirect Cost Rate Agreement                     |            |              | 2024                |                               | 9/26/24         | JohnElect |
|              |                    |                                                                                                    | PRCR_Test.docx                                                             | Budget Indirect Cost Rate Agreement                     |            |              |                     |                               | 5/31/23         | JohnElect |
|              | (11)               |                                                                                                    | DCM Account approval Form(Data Migration) 07.28.20.pdf                     | Budget Financial Management Questionnaire               |            |              | 2021                |                               | 2/4/21          | JohnElect |
|              |                    |                                                                                                    | EO-55-Temporary-Stay-at-Home-Order-Due-to-Novel-Coronavirus-(COVID-19).pdf | Budget Indirect Cost Rate Agreement                     |            |              | 2021                |                               | 2/4/21          | JohnElect |
|              |                    |                                                                                                    | AwardPackage Creation.docx                                                 | Disclosure of Process Related to Executive Compensation |            |              | 2019                |                               | 11/4/20         | JohnElect |
|              |                    |                                                                                                    | OJP AWS Secure Cloud Account Request Form_JenkinsOJPSC.pdf                 | Budget Financial Management Questionnaire               |            |              | 2021                |                               | 11/4/20         | JohnElect |
|              |                    |                                                                                                    |                                                                            |                                                         |            |              |                     | _                             |                 | •         |
|              |                    | Ca                                                                                                    | ncel                                                                       |                                                         |            |              |                     |                               |                 | Attach    |
|              |                    | >                                                                                                    | Disclosure of Process Related to Executive Compensation                    |                                                         |            |              |                     |                               |                 |           |
|              |                    | >                                                                                                    | Additional Attachments                                                     |                                                         |            |              | Participant         | s (2)                         | ( :             | 12        |
|              | Training Resources |                                                                                                    | VINITIATE COMPLETE AND SUBMIT                                              | REVIEW BUDGET REVIEW                                    | AWARD      | PACKAGEREADY | JD John             | ElectronicBu:<br>y Administra | sinessPoc Doe   | 35,       |
|              | Privacy Policy     | B                                                                                                    | ack                                                                        |                                                         |            |              |                     | (                             | Save            | ntinue (ĝ |

#### Step 13

Home

Linking Documents

13) The file is displayed in the correct category from which the linking occurred.

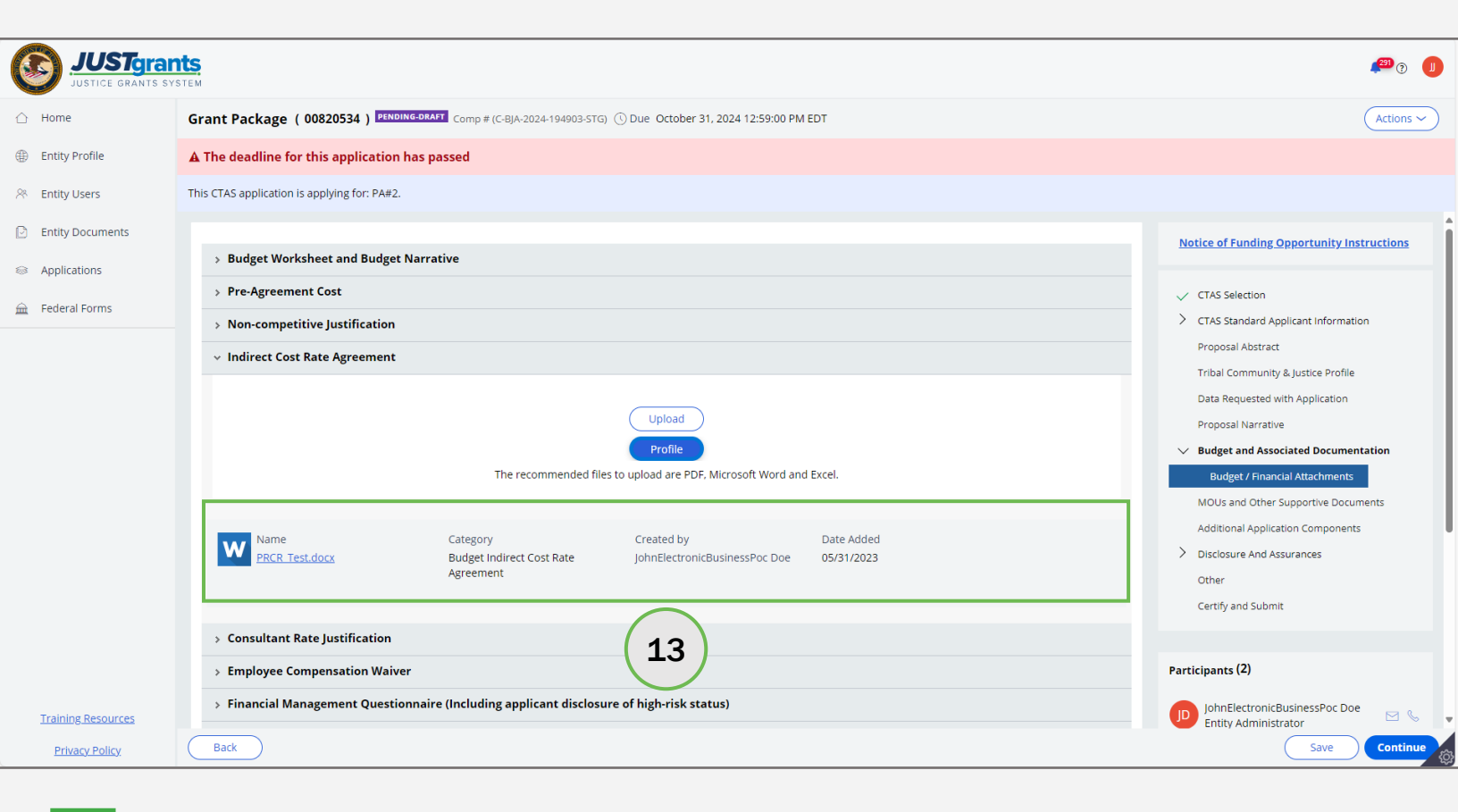

Step 14

Additional Attachments

A NOFO could include additional sections within the **Additional Attachment** section.

14) Select the Additional Attachment caret to expand and display additional documents requested by the application.

**NOTE:** The red asterisk is an indication that the information is required to submit the application. This also applies when a red asterisk appears next to an attachment category. If an attachment is not uploaded, the submission button will remain grayed out (inactive).

| JUSTGE GRANTS SY   | ts<br>TEM                                                             |                                                        | <b>(</b> <sup>20</sup> )                                                                                                    |
|--------------------|-----------------------------------------------------------------------|--------------------------------------------------------|----------------------------------------------------------------------------------------------------|
| ☆ Home             | Grant Package ( 00820534 ) PENDING-DRAFT Comp # (C-BJA-2024-194903-ST | G) (5) Due October 31, 2024 12:59:00 PM EDT            | Actions ~                                                                                                    |
| Entity Profile     | ▲ The deadline for this application has passed                        |                                                        |                                                                                                    |
| 📯 Entity Users     | This CTAS application is applying for: PA#2.                          |                                                        |                                                                                                    |
| Entity Documents   | Financial Management Questionnaire (Including applicant disclosed)    | sure o a latus)                                        | Budget and Associated Documentation                                                                                                    |
| Applications       | > Disclosure of Process Related to Executive Compensation             |                                                        | Budget / Financial Attachments                                                                                                    |
| 🚊 Federal Forms    | <ul> <li>Additional Attachments</li> </ul>                            |                                                        | MOUs and Other Supportive Documents Additional Application Components                                                                                                    |
|                    | The recommended files                                                 | Upload<br>to upload are PDF, Microsoft Word and Excel. | Disclosure And Assurances     Other     Certify and Submit Participants (2)                                                                                                    |
|                    | Budget custom 1 *                                                     | Upload<br>to upload are PDF, Microsoft Word and Excel. | JohnElectronicBusinessPoc Doe       Image: Comparison of the system         Entity Administrator       Image: Comparison of the system         Justgrants025.applicationsubmitte       Image: Comparison of the system         Justgrants025.applicationsubmitte       Image: Comparison of the system         Application Submitter       Image: Comparison of the system |
| Training Resources | Budget custom 2 *                                                     | Upload<br>to upload are PDF, Microsoft Word and Excel. |                                                                                                    |
| Privacy Policy     | Back                                                                  |                                                        | Save Continue                                                                                                    |

#### Steps 15 – 16

Home

Finishing Attachments

- 15) Continue attaching files until all the required files have been included in the budget.
- 16) Select **Continue** to finish the **Budget/Finance Attachments** section and move on to the next application section.

**NOTE:** Refer to the <u>Application Submission Job Aid Reference Guide</u> for continued guidance on entering data into the application.

| JUSTGran           | ts<br>stem                                                                                                    | 1 <sup>530</sup> © 🕕                                                                                                    |
|--------------------|----------------------------------------------------------------------------------------------------|----------------------------------------------------------------------------------------------------|
|                    | Grant Package ( 00820534 ) PENDING-DEALT Comp # (C-BJA-2024-194903-STG) () Due October 31, 2024 12:59:00 PM EDT                                                                                 | Actions ~                                                                                                    |
| Entity Profile     | ▲ The deadline for this application has passed                                                                                                    |                                                                                                    |
| 😤 Entity Users     | This CTAS application is applying for: PA#2.                                                                                                    |                                                                                                    |
| Entity Documents   |                                                                                                    | Notice of Funding Opportunity Instructions                                                                              |
| Applications       | ✓ Budget Worksheet and Budget Narrative                                                                                                    |                                                                                                    |
| 🚊 Federal Forms    | Lipload                                                                                                    | CTAS Selection     CTAS Standard Applicant Information                                                                  |
|                    | The recommended files to upload are PDF, Microsoft Word and Excel.                                                                                                    | Proposal Abstract<br>Tribal Community & Justice Profile                                                                 |
|                    | Name     Category     Created by     Date Added       Individual SF424B-V1.1 - Copy     Budget Worksheet     justgrants025.applicationsubmitter     12/09/2024       \$282529.docx     jgitsext | Data Requested with Application Proposal Narrative V Budget and Associated Documentation Budget / Financial Attachments |
|                    | > Pre-Agreement Cost                                                                                                    | MOUs and Other Supportive Documents                                                                                     |
|                    | > Non-competitive Justification                                                                                                    | Additional Application Components     Disclosure And Assurances                                                         |
|                    | > Indirect Cost Rate Agreement                                                                                                    | Other                                                                                                    |
|                    | > Consultant Rate Justification                                                                                                    | Certify and Submit                                                                                                    |
|                    | > Employee Compensation Waiver                                                                                                    | $\sim$                                                                                                    |
|                    | > Financial Management Questionnaire (Including applicant disclosure of high-risk status)                                                                                                    | Participants (2)                                                                                                    |
| Training Resources | > Disclosure of Process Related to Executive Compensation                                                                                                    | JohnElectronicBusinessPoc Doe                                                                                           |
| Privacy Policy     | Back                                                                                                    | Save                                                                                                    |

May 2025 Version 1.0

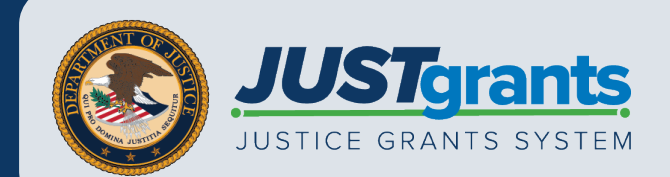